# **IProfi** cash

### Upgrade auf Profi cash 12

#### 1. Benötigen Sie Unterstützung bei der Installation?

Wenn Sie Unterstützung bei der Installation oder Fragen zur neuen Version 12 haben, stehen wir Ihnen unter 02802 / 910 – 1232 und 02802 / 910 1233 gerne zur Verfügung.

#### 2. Vorarbeiten

- Um Upgrades ausführen zu können, müssen Sie über einen Windows–Vollzugriff auf die Proficash Verzeichnisse verfügen. Darüber hinaus benötigen Sie zwingend das Masterpasswort für Profi Cash.
- Bitte pr
  üfen Sie, ob in der Daten
  übertragung offene Zahlungsverkehrs-Jobs vorhanden sind. Diese werden nicht in Profi Cash 12 
  übernommen. Deshalb 
  übertragen Sie diese bitte vor dem Upgrade zur Bank. Sind keine Jobs oder nur UMS- oder EKA-Jobs in der Daten
  übertragung vorhanden, können sie mit dem Upgrade fortfahren.
- Überprüfen Sie die Datenbanken über Datei Firma reorganiseren.
- Bitte führen Sie eine Datensicherung über Datei Datensicherung durch.
- Führen Sie ggfls. ein Update über Datei Programmupdate auf die aktuellste Version 11 (mindestens 11.72) aus.
- Informieren Sie sich auf unserer Homepage www.volksbank-niederrhein/profi über die aktuellen Systemvoraussetzungen (WIN 7 und WIN Server 2008 werden nicht mehr unterstützt!)

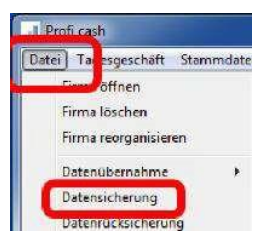

#### 3. Zur Durchführung des Upgrades

- Alle Anwender müssen die Software während des Upgrades geschlossen haben.
- Beenden Sie vor der Durchführung der Installation alle laufenden Programme auf Ihrem Computer (insbesondere Antiviren-Programme können die korrekte Durchführung der Installation nachteilig beeinflussen oder verhindern).

#### 4.1 Installationsdatei herunterladen

Zum Start der Installation des Upgrades, rufen Sie bitte den folgenden Link auf und laden die Installationsdatei herunter: <u>www.volksbank-niederrhein.de/profi</u>

#### 4.2 Der Installations-Assistent wird gestartet

Starten Sie nun den Installations-Assistenten über die gerade heruntergeladene Datei. Bestätigen Sie die einzelnen Punkte und klicken auf "Weiter".

Im Verlauf schlägt Ihnen der Installationsassistent die Nutzung der bisherigen Profi cash-Verzeichnisse vor. Die Empfehlung ist, diese Verzeichnisse beizubehalten und ggfls. UNC-Pfade zu verwenden.

Die weiteren Konfigurationsmöglichkeiten können mit "Weiter" bestätigt werden.

Die Informationen zur Datensicherung bestätigen Sie mithilfe des Hakens bei "Ich möchte die Installation fortsetzen". Anschließend klicken Sie auf "Weiter".

## Wir empfehlen regelmäßige Datensicherungen durchzuführen und diese ggf. auch auf einem externen Speichermedium abzulegen.

Mit "Installieren" stoßen Sie die eigentliche Installation von Profi cash 12 an und mit "Fertigstellen" können Sie diese anschließend wieder verlassen.

| roorammverzeichnis auswählen                                                                                                    |                                                                                                    |                                                                                                    |                                                     |                       |      |
|----------------------------------------------------------------------------------------------------|----------------------------------------------------------------------------------------------------|----------------------------------------------------------------------------------------------------|-----------------------------------------------------|-----------------------|------|
| Wohin soll Profi cash installiert werden?                                                                                                    |                                                                                                    |                                                                                                    |                                                     |                       |      |
| Das Setup wird Profi cash in den                                                                                                    | folgenden Ord                                                                                                    | ner installie                                                                                              | iren.                                               |                       |      |
| Klicken Sie auf "Weiter", um fortzufahrer<br>einen anderen Ordner auswählen möcht-                                                                                                    | n. Klicken Sie a<br>en.                                                                                                    | uf *Durchsu                                                                                                | chen*,                                              | falls Sie             |      |
| C:\Program Files (x86)\Profi cash                                                                                                    |                                                                                                    |                                                                                                    | Durchs                                              | suchen                |      |
| Klicken Sie auf "Netzlaufwerk verbinden.<br>einen Laufwerksbuchstaben zuordnen mi<br>Netzlaufwerk verbinden                                                                                                    | *, falls Sie eir<br>öchten.                                                                                                    | em Netzwe                                                                                                  | rkordne                                             | er                    |      |
| Mindestens 359,4 MB freier Speicherplat                                                                                                    | z ist erforderlig                                                                                                    | h.                                                                                                    |                                                     |                       |      |
|                                                                                                    | 1 Turilete                                                                                                    | Weiter                                                                                                    | ->                                                  | Abbr                  | eche |
|                                                                                                    | < EUROCA                                                                                                    |                                                                                                    |                                                     |                       |      |
| etup - Profi cash                                                                                                    | < 2000CK                                                                                                    |                                                                                                    | -                                                   | 0                     | ×    |
| etup - Profi cash<br>Iformationen zur Datensicherung                                                                                                    | < 20 UK                                                                                                    | -                                                                                                    | -                                                   | 0                     | ×    |
| etup - Profi cash<br>formationen zur Datensicherung<br>Lesen Sie bitte folgende, wichtige Informi                                                                                                    | ationen bevor S                                                                                                    | ie fortfahre                                                                                               | -                                                   | 0                     | ×    |
| etup - Profi cash<br>formationen zur Datensicherung<br>Lesen Sie bitte folgende, wichtige Enform<br>Ween Sie die Installation fortsetzen wolle<br>kicken Sie auf "Wetter"                                                                                                    | ationen bevor S                                                                                                    | ie fortfahre<br>e unten die                                                                                | n<br>Checkt                                         | Day und               | ×    |
| etup - Profi cash<br>formationen zur Datensicherung<br>Lesen Sie bitte folgende, wichtige Brform<br>Wenn Sie die Installation fortsetzen wolle<br>kinken Sie auf "Vietter"<br>[am Datenverzeichnis befinden sich bereit<br>programm.                                                                                                    | ationen bevor 5<br>n, aktivieren Si<br>s Daten aus ein                                                                                                 | ie fortfahre<br>e unten die<br>er früheren                                                                 | n<br>Checkt                                         | Dax und<br>ation des  | ×    |
| etup - Profi cash<br><b>iformationen zur Datensicherung</b><br>Lesen Sie bitte folgende, wichtige briefern<br>Wenn Sie die Installation fortsetzen wolle<br>köcken Sie auf <sup>1</sup> Vieter <sup>1</sup><br>Im Datenerzachnis befinden sich bereiti<br>Programmersien nein Dekensicherung der<br>Programmersien nein Dekensicherung der                                                                                                    | ationen bevor 5<br>n, aktivieren Si<br>s Daten aus ein<br>lation zunächst<br>nlegen.                                                                   | ie fortfahre<br>e unten die<br>er früheren<br>mit der alte                                                 | en<br>Checkt<br>Instalk                             | box und               | ×    |
| etup - Profi Cash<br><b>formationen zur Datensicherung</b><br>Leen Sie bitte fölgende, wichtige Brienni<br>Vien Sie die Installation forsetzen volle<br>kicken Sie auf "Vietter"<br>(Im Detenverzachnis befinden sich bereit<br>Programme.<br>Die sollte vur der Forsetzung der Instal<br>Programmversion eine Datensicherung is<br>Dazu konnen Sie nun Profi cash stotten, d<br>ubrothlihum, Profi cash witeden.                                                                                | s Zahok<br>ationen bevor S<br>n, aktivieren Si<br>s Deten aus ein<br>lation zunschst<br>nlegen.<br>Kur jede Firma<br>und mit der Jint                  | ie fortfahre<br>e unten die<br>er früheren<br>mit der alti<br>eine Datens<br>tallation for                 | n<br>Checkt<br>Installe<br>en<br>sicherun           | box und<br>ation des  | ×    |
| etup - Profi Cash<br><b>formationen zur Datensicherung</b><br>Leen Sie bitte fölgende, wichtige biformi<br>Vien Sie bitte fölgende, wichtige biformi<br>kicken Sie de Installation förstetzen volle<br>kicken Sie del Twisteland<br>im Detenvarzentinb bifniden sich bereitt<br>Programmversion eine Datensicherung is<br>Dazu konnen Sie nun Profi ossh statten, d<br>ubrothlinkten, Profi ossh statten, d<br>durchlinkten, Profi ossh statten, d<br>Das Installationsprogramm kann wehren      | ationen bevor 5<br>n, aktivieren Si<br>s Deten aus ein<br>lation zunächst<br>niegen.<br>für jede Firma<br>und mit der Ins<br>d dieser Aktion           | e unten die<br>er früheren<br>mit der alte<br>eine Datens<br>tallation for<br>geöffnet blo                 | n<br>Checkt<br>Installe<br>en<br>sicherun           | box und<br>ation des  | ×    |
| etup - Profi Cash<br><b>Normationen zur Datensicherung</b><br>Leen Sie bitte fölgende, wichtige Informationen<br>kicken Sie die Installation forstetzen volle<br>kicken Sie die Installation forstetzen volle<br>kicken Sie die Nettallation forstetzen volle<br>kicken Sie die Nettallation forstetzen volle<br>kicken Sie die Nettallation forstetzen volle<br>kicken Sie die Nettallation forstetzen volle<br>pogenammersion eine Datensicherung in<br>Dezu konnen Sie nun Profi cash staten, | s Zanck<br>ationen bevor 5<br>n, aktivieren Si<br>s Deten aus ein<br>lation zunschst<br>niegen.<br>Um yede Firma<br>und mit der Ins<br>d dieser Aktion | e unten die<br>er früheren<br>mit der altu<br>eine Datens<br>tallation for<br>geöffnet bli                 | -<br>Checkt<br>Installe<br>en<br>sicherun<br>fehren | box und<br>ation des  | ×    |
| etup - Profi cash<br>formationen zur Datensicherung<br>Lesen Sie bitte folgende, wichtige bifermi<br>Wien Sie die Installation fortsetzen volle<br>köcken Sie auf "Veiteer"<br>Im Dotenverzeichn befinden sich berreit<br>Programmers.<br>Sie sollten vor der Fortsetzung der Instal<br>Programmersien eine Datensicherung a<br>Dezu konnen Sie nun Profi cash statten,<br>Des Installetionsprogramm kann währen<br>Profi cash statten<br>Co ch mochte die Installation fortsetzen               | stonen bevor 5<br>n, aktiviseren Si<br>s Deten aus ein<br>lation zunschst<br>niegen.<br>für jede Firma<br>und mit der Ini<br>d dieser Aktion           | ie fortfahre<br>e unten die<br>er früheren<br>mit der altu<br>eine Datens<br>tallation for<br>geöffnet ble | n<br>Checkt<br>Instalk<br>en<br>sicherun<br>fehren  | box und<br>attorn des | ×    |

Bitte kontrollieren Sie zum Schluss, ob auf allen Clients die Desktopverknüpfung auf proficash.exe verweist. Verknüpfungen auf die bisher genutzte wpc.exe sollten gelöscht werden. Anschließend können Sie Profi cash öffnen.

#### 5. Der erste Programmstart nach der Installation

Sobald Profi cash geöffnet ist, melden Sie sich wie gewohnt unter Ihrem Benutzer mit Ihrem Passwort an. Falls Sie bei dem Programmstart einen Hinweis auf eine Testversion erhalten, schreiben Sie uns bitte mit Angabe Ihrer Kundennummer aus den Lizenzdaten (Klick oben links auf das blaue Menü - Lizenzdaten) formlos eine Mail an Lars.Kisters@Volksbank-niederrhein.de . Wir passen Ihre Lizenzdaten dann kurzfristig an.

Nach erfolgreicher Anmeldung erscheint die neue Oberfläche von Profi cash 12, das sogenannte Dashboard, welches Sie nach Ihren Wünschen gestalten können.

Nun steht Ihnen Profi cash 12 vollumfänglich zur Verfügung.

| Kontowlormationen     Zitriangore     Umostae     Umostae                                                                                                    | riteter Ausländigs<br>armerikpositen<br>ontavorschale<br>ektronische Kantoaus | ahlungsverketer Dater<br>Depositionnation<br>Depositionnation                                                                                                    | Umpuchungsiorschlag                | Einstellungen<br>Gosh Management<br>Parameter       |     |                                                                                                    |                                                                                                    |                                                                                                    |                | • O gim                                                                                                    | a undo |
|----------------------------------------------------------------------------------------------------|-------------------------------------------------------------------------------|----------------------------------------------------------------------------------------------------|------------------------------------|-----------------------------------------------------|-----|----------------------------------------------------------------------------------------------------|----------------------------------------------------------------------------------------------------|----------------------------------------------------------------------------------------------------|----------------|----------------------------------------------------------------------------------------------------|--------|
| Favoritien                                                                                                    | * Dashboard                                                                   |                                                                                                    |                                    |                                                     |     |                                                                                                    |                                                                                                    |                                                                                                    |                |                                                                                                    |        |
| Fange Auttrage (Heule) C O                                                                                                    |                                                                               |                                                                                                    | 2 × 1-31                           | <ul> <li>Fälige Auslandsaufträge (Heute)</li> </ul> |     |                                                                                                    |                                                                                                    | CO                                                                                                    |                |                                                                                                    |        |
|                                                                                                    | Fallig an                                                                     | <ul> <li>Kontobezeichnung</li> </ul>                                                                                                    | <ul> <li>Zahlungsempfan</li> </ul> | ger/-pril Betrag                                    | WK2 | Typ. Fatig                                                                                                    | am A Kontobezeichnung                                                                                                    | <ul> <li>Zahlungsempfänger/-p</li> </ul>                                                                                      | pfi Betrag     | WKZ                                                                                                    | 7,1    |
|                                                                                                    |                                                                               |                                                                                                    |                                    |                                                     |     |                                                                                                    |                                                                                                    |                                                                                                    |                |                                                                                                    |        |
| Auftraggeberkonten                                                                                                    | *                                                                             |                                                                                                    |                                    |                                                     |     | -                                                                                                    |                                                                                                    |                                                                                                    |                |                                                                                                    |        |
| Auftraggeberkonten                                                                                                    | × Grafische                                                                   | • Saidenübersicht                                                                                                    |                                    |                                                     | CO  | e × Tab                                                                                                    | ellarische Saldenübersich                                                                                                    | n                                                                                                    |                | c                                                                                                    | 0      |
| Auftraggeberkenten<br>Ring + constelections B*                                                                                                    | × Grafische                                                                   | • Saidenübersicht                                                                                                    |                                    |                                                     | CO  | e x Tab<br>Kang                                                                                                    | ellarische Saldenübersich<br>* Xancobazecheung                                                                                                    | nt<br>A Datum                                                                                                    | Buchaiste      | wikż                                                                                                    | 0      |
| Auftraggeberkonten<br>Ring + Konsteaschung +<br>- Br<br>0 Hitterstegen                                                                                                    | * Grafischs                                                                   | Saidenabersicht                                                                                                    |                                    |                                                     | CO  | k X Tab<br>Rang<br>                                                                                                    | ellarische Saldenübersich<br>* Koncesaerchnung<br>Br                                                                                                    | )S<br>★ Datum                                                                                                    | Rumante<br>    | C<br>witz<br>Pr                                                                                                    | 0      |
| Auftraggeberkonten<br>Rag & Kostekerchung &<br>B Hoffendlagen<br>0 Lag 007                                                                                                    | X Grafische<br>16951374                                                       | Saidenübersicht<br>1799/19631                                                                                                    |                                    |                                                     | CO  | F X Tab<br>Rong<br>-<br>0                                                                                                    | ellarische Saldenübersich<br>* Konnebenethung<br>Be<br>Heiten<br>Heiten<br>Heite | ing                                                                                                    | Buchsahle<br>  | C<br>witz<br>B-                                                                                                    | 0      |
| Auffraggeberkonten<br>Narg * Konstelschweg *<br>- B*<br>0. Hiffredingen<br>0. Lang 007<br>0. Lang 035                                                                                                    | X Orafischs                                                                   | Suttenubersicht<br>198138011 *                                                                                                    |                                    |                                                     | C 0 | F X Tab<br>Rong<br>                                                                                                    | ellarische Saldenübersich<br>* Konostazerknung<br>Be<br>H-Wendingen<br>Lang 007<br>Jacob 71                                                                                                    | 15.<br>▲ Datum<br>←<br>27.67.2017                                                                                             | Buchante<br>   | C<br>witz<br>D+<br>0.000 EUR<br>1.150.00 EUR                                                                         | 0      |
| Auftraggeberkönten<br>Film – Konskeischung –<br>– Br-<br>B – Himschunge<br>– Ling 60<br>– Ling 60<br>– Ling 60<br>– Ling 60<br>– Ling 60                                                                                                    | X Grafische<br>16901874<br>16901874                                           | Sattenubersicht<br>steisteit<br>et gzalate<br>et gzalate                                                                                                    | -                                  | _                                                   | C 0 | F X Tab<br>Rang<br>0<br>0<br>0                                                                                                    | effansche Saldenübersich<br>4 Konstearenung<br>8-<br>14Wendingen<br>Lang 007<br>Lang 015<br>Lang 015<br>Lang 010                                                                                                    | 10.                                                                                                    | borsaite<br>-  | 000 FLR<br>2400 FLR<br>1.150.00 FLR<br>26.06 FLR                                                                     | 0      |
| Auftraggeberkonten<br>Nag + Dansbeaching +<br>0 - Hittendage<br>0 - Lag 007,<br>0 - Lag 005<br>0 - Lag 005<br>1 - Ges 10-                                                                                                    | × Grafische<br>16001574<br>10001574                                           | 2 Sardenubersicht<br>1994138011 *<br>86 (22.01.2615)<br>209229022 -                                                                                                    |                                    | -                                                   | co  | F X Tab<br>Rang<br>0<br>0<br>0<br>0<br>1                                                                                                    | ellarische Saldenübersich<br>Antrobezicheung<br>B*<br>HWindingen<br>Long 007<br>Long 015<br>Long 015<br>Long 016                                                                                                    | 75.<br>* Datum<br>-<br>27.67.2,017<br>0.007.2017<br>27.07.2017                                                                | Buchtable<br>  | 000 EUR<br>0+<br>0.00 EUR<br>28.00 EUR<br>0.00 EUR                                                                   | 0      |
| Auftraggeberlichten<br>Reg 4 Gesekerschwig 4<br>a Heinschiege 4<br>a Lieg 30<br>0 Lieg 30<br>0 Lieg 30<br>1 Gie 30<br>2 Gie 50                                                                                                    | × Cirafische<br>16952374<br>29972374                                          | 2 SarDenubersicht<br>139913631 ***<br>66 22301255<br>209120025<br>209120025<br>209120025<br>209120025                                                                                                    |                                    |                                                     | co  | k K Tab<br>Rung<br>0<br>0<br>0<br>0<br>0<br>1<br>1<br>2                                                                                                    | effanische Saldenübersich<br>Br<br>Hwitchlegen<br>Lang 007<br>Lang 015<br>Lang 006<br>Gen 108<br>Gen 006                                                                                                    | 10                                                                                                    | Buchvanite<br> | 000 EUR<br>0+<br>000 EUR<br>1.15000 EUR<br>2000 EUR<br>0.00 EUR                                                      | 0      |
| Auftraggeberkonten<br>Nag e kanskaastwug e<br>9 kinsechage<br>8 Ling 80<br>1 Ling 80<br>1 Ges 98<br>2 Ges 98<br>2 Ges 98<br>2 Ges 98<br>3 Ges 98<br>3 | X Grafischs<br>16662874<br>26672874<br>26672                                  | • Sartlenubersicht<br>139913631 (*<br>86 62201303)<br>84 62033858<br>20920022<br>0012093013<br>30 69313023                                                                                                    |                                    |                                                     | C O | * * Tab<br>Rang<br>0<br>0<br>0<br>0<br>1<br>2<br>3000                                                                                                    | ellansche Syldenüberside<br>* Kavebarereinung<br>Dr<br>H Wentinger<br>Leng 007<br>Leng 015<br>Leng 015<br>Ger 018<br>Ger 008<br>Jef2163                                                                                                    | <ul> <li>Datum</li> <li>27.02.2017</li> <li>63.02.2017</li> <li>27.02.2017</li> <li>60.06.2016</li> <li>22.08.2017</li> </ul> | Buchsassa<br>  | 000 EUR<br>000 EUR<br>2000 EUR<br>2000 EUR<br>000 EUR<br>000 EUR                                                     | 0      |
| Auftraggeberkonten<br>Tarja – Konskarchwag<br>Bronskarchwag<br>a Larg 007<br>0 Larg 017<br>0 Larg 017<br>2 Gis 000<br>201302<br>2 Gis 000<br>201302<br>2 Gis 000<br>201302<br>2 Gis 000<br>201302<br>2 Gis 000<br>2 Gis 000<br>2 Gis 00<br>2 Gis 00                                                                                                    | × Grafische<br>storeste<br>soreste<br>sore<br>sore                            | Sattlenubersicht<br>199116011<br>60 0200.0555<br>60 0200.0555<br>00 0200.0555<br>00 0200.0557<br>00 0200.0517<br>00 000000<br>00 000000<br>00 000000<br>00 000000<br>00 00000<br>00 000000<br>00 00000<br>00 0000000<br>00 00000<br>00 000000<br>00 000000<br>00 000000<br>00 0000000<br>00 000000<br>00 000000<br>00 0000000<br>00 0000000<br>00 00000000 |                                    |                                                     | co  | K      Tabs     Face     Face | ellarische Saldenübersich<br>Br<br>HrWecheer<br>Lang 007<br>Lang 005<br>Lang 000<br>die 188<br>die 506<br>2463-565                                                                                                    | 0 Datum<br>                                                                                                    | Furthering .   | 000 EUR<br>0.00 EUR<br>1.150.00 EUR<br>0.00 EUR<br>0.00 EUR<br>0.00 EUR<br>0.00 EUR                                  | •      |
| Auftraggebenkonten<br>Terres & Rendetesthung &<br>Terres &<br>1 Artifendingen<br>3 Lang 07<br>3 Lang 07<br>3 La                                                                                                    | × Grafische<br>16001514<br>16001514<br>16001514<br>16001514<br>16001514       | • Sartlenubersicht<br>1798138431<br>• 66 023030519<br>20020920022<br>00 022 090012<br>• 00 022 0010                                                                                                    |                                    |                                                     | đ   | E X Tabb<br>Rang<br>0<br>0<br>0<br>0<br>1<br>2<br>2<br>0000<br>9000<br>9000<br>9000                                                                                                    | ellansche Saldenüberside<br>* Kavebaserenvag<br>Dr<br>H Wenklager<br>Long 007<br>Long 015<br>Long 015<br>Ger 018<br>Ger 018<br>Sei 5505<br>2463545<br>2463545                                                                                                    | ► Detum<br>=<br>2767.2017<br>cs.302.2017<br>2767.2017<br>cs.60.2016<br>2767.2017<br>0.60.2017<br>2767.2017<br>2767.2017       | Buchvalde<br>T | 000 ELR<br>000 ELR<br>11500 ELR<br>28.00 ELR<br>0.00 ELR<br>0.00 ELR<br>0.00 ELR<br>0.00 ELR<br>0.00 ELR<br>0.00 ELR | •      |

**Profi** cash

#### 6. Handbuch und weiterführende Informationen zur Nutzung von Profi Cash 12

- Ein umfangreiches Handbuch finden Sie im Profi cash Ordner: "Profi cash Dokumentation.pdf"
- Auf www.volksbank-niederrhein.de/profi haben wir Informationen und Anleitungen für Sie bereitgestellt:
  - Zusammenfassung der Neuerungen Profi cash 12
  - Möglichkeiten der neuen Filterfunktionen
  - Vergleich der Icons (Version 11 Version 12)
  - Vergleich der Menüpunkte (Version 11 Version 12)
  - Freigabe von Gehaltsdateien (z.B. Datev) Ihres Steuerberaters

Ihr Team bei Fragen und Hilfestellung:

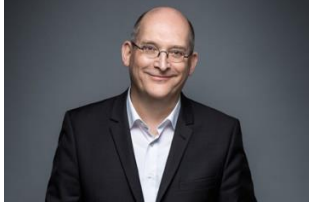

Frank Schulz Tel. 02802 910 1232 Frank.Schulz@Volksbank-Niederrhein.de

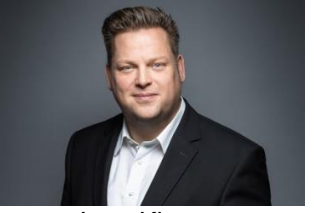

Lars Kisters Tel. 02802 910 1233 Lars.Kisters@Volksbank-Niederrhein.de